# Invoice Master Guide utilisateur

# Introduction

- Objectif du guide : expliquer l'utilisation de l'application pour chaque type d'utilisateur
- **Public concerné** : administrateurs, utilisateurs standards
- Prérequis : PC sous Windows avec l'application Invoice Master et Microsoft SQL Server installés

# 1. Accès et connexion à l'application

- Pour accéder à l'application, il est nécessaire de dézipper le dossier qui la contient :
  - Clic droit sur le dossier > « Extraire tout », puis sélectionner le dossier dans lequel extraire les ficher et cliquer sur « Extraire ».
  - o Dans le dossier dézippé « Invoice Master », double cliquer sur « Invoice Master.exe »

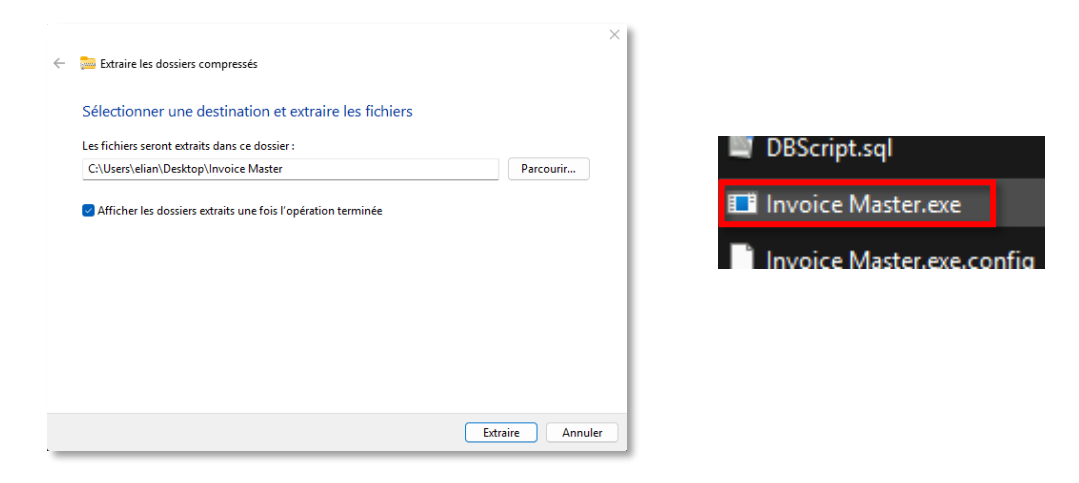

• La page de connexion s'ouvre, saisir son nom d'utilisateur, mot de passer et rôle, fournis par un administrateur, puis cliquer sur « Se connecter », puis « OK ».

|                              | Connexion |  |
|------------------------------|-----------|--|
| Nom d'utilisateur            |           |  |
| user                         |           |  |
| Mot de passe<br>····<br>Rôle |           |  |
| Utilisateur                  |           |  |
| Se connect                   | er        |  |

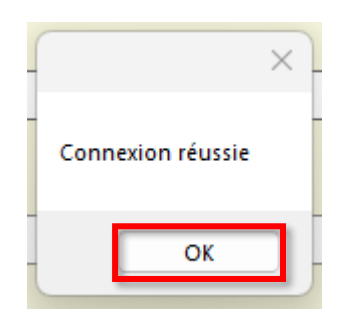

# 2. Interfaces

# 2.1 Administrateur

Barre de navigation permettant d'accéder à la gestion des utilisateurs, des catégories, des produits, des fournisseurs et des clients, ainsi qu'à la consultation de l'inventaire et des transactions.

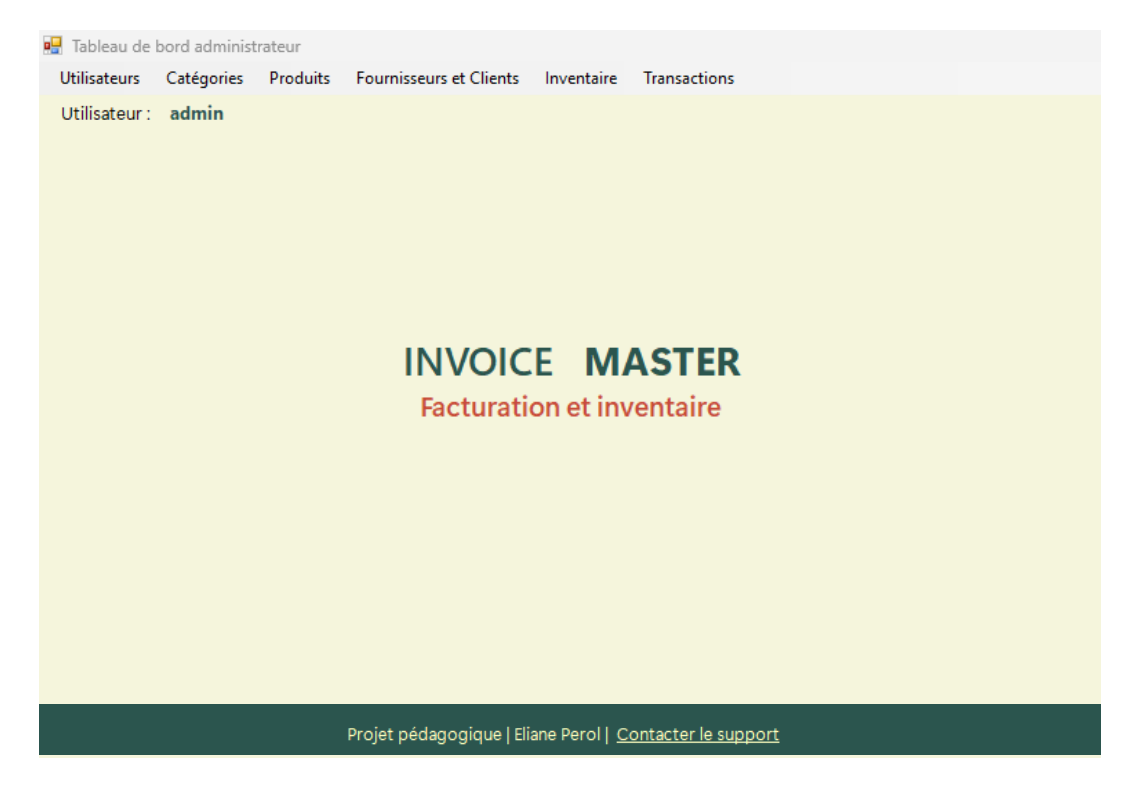

### 2.2 Utilisateur standard

Barre de navigation permettant d'accéder à la saisie d'achats et de ventes, à la gestion des fournisseurs et des clients, ainsi qu'à la consultation de l'inventaire.

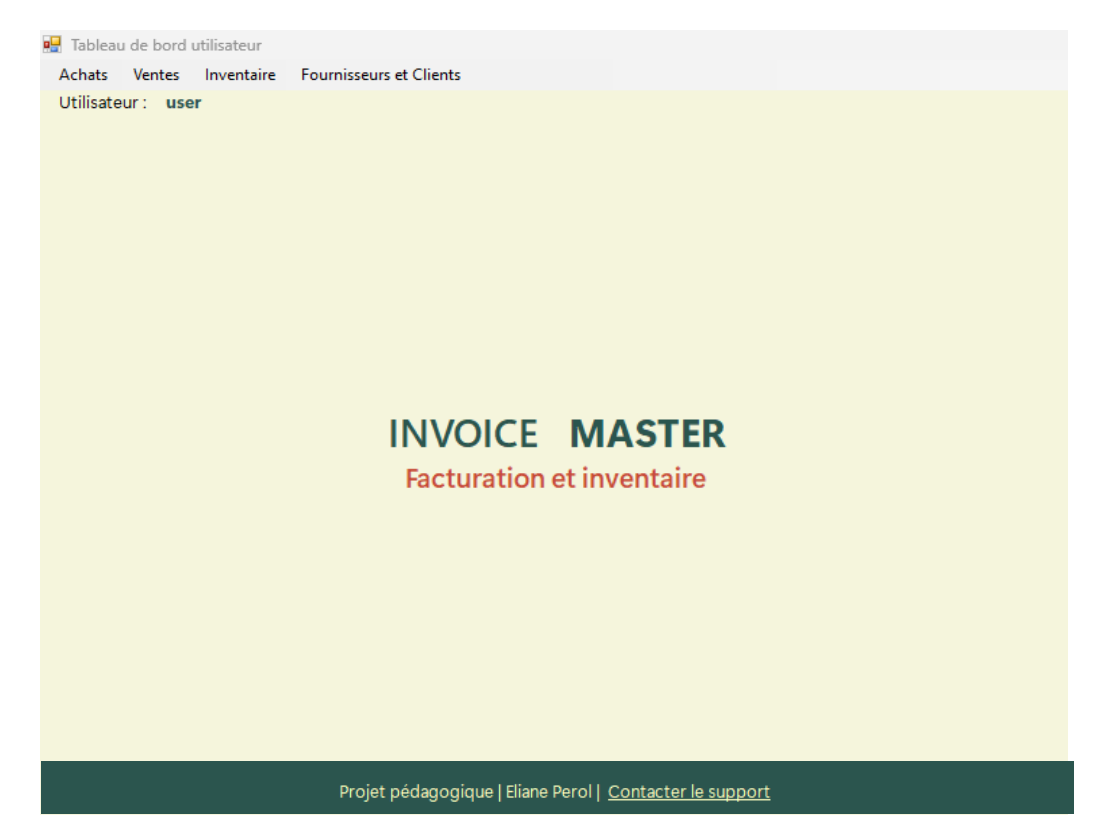

# 3. Fonctionnalités par rôle

### 3.1 Administrateur

Gérer les utilisateurs : cliquer sur « Utilisateurs » dans la barre de navigation

- Créer des utilisateurs : remplir le formulaire puis cliquer sur « Ajouter »
- Les modifier depuis la liste : cliquer sur l'en-tête de ligne, saisir les modifications et cliquer sur « Modifier »
- Les supprimer depuis la liste : cliquer sur l'en-tête de ligne puis sur « Supprimer »
- Rechercher un utilisateur : saisir du texte dans la barre « Recherche »

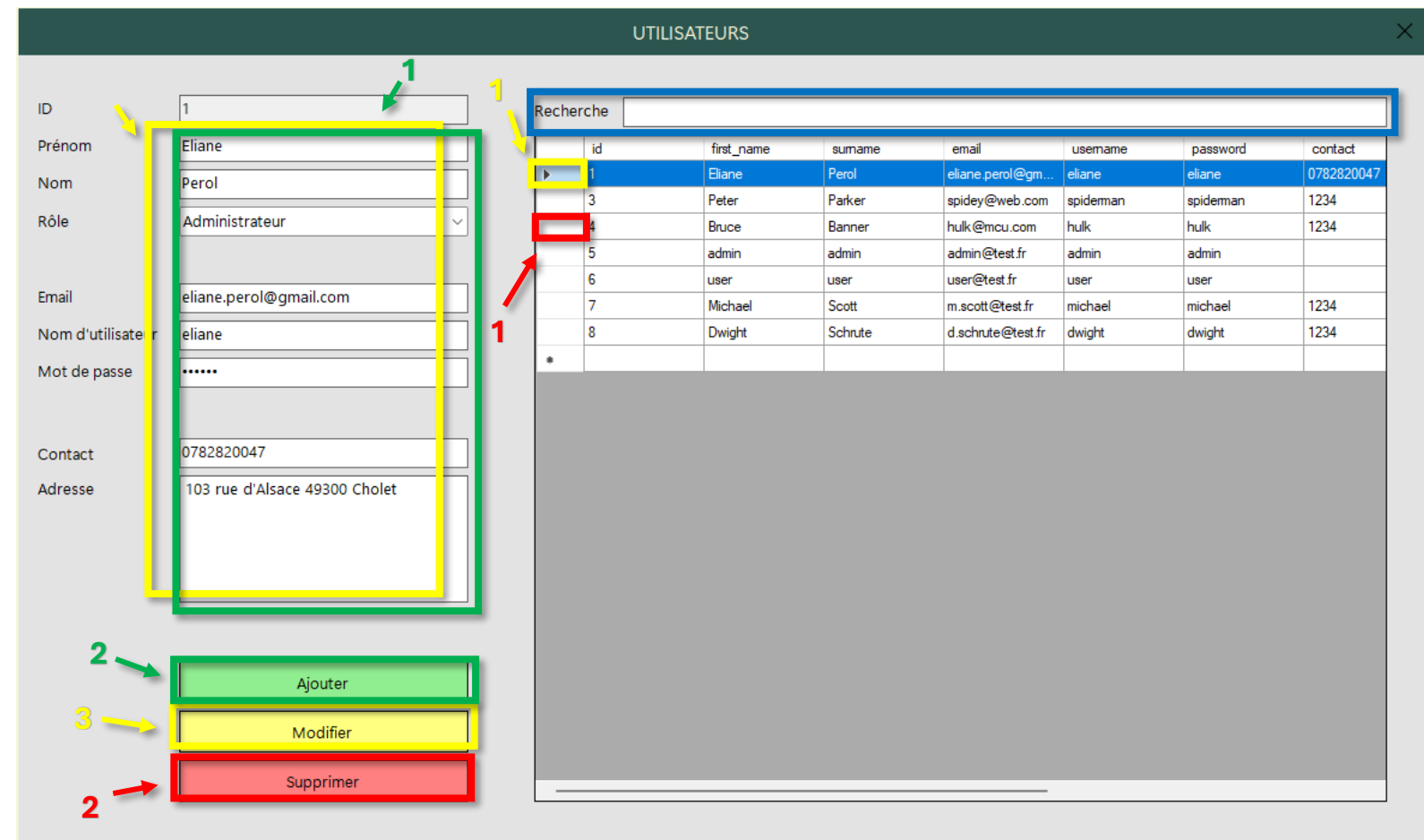

#### Gérer les catégories : cliquer sur « Catégories » dans la barre de navigation

- Créer des catégories de produits : remplir le formulaire puis cliquer sur « Ajouter »
- Les modifier depuis la liste : cliquer sur l'en-tête de ligne, saisir les modifications et cliquer sur « Modifier »
- Les supprimer depuis la liste : cliquer sur l'en-tête de ligne puis sur « Supprimer »
- Rechercher une catégorie : saisir du texte dans la barre « Recherche »

|                                     |                                  | CATÉGO            | DRIES                        |                                                          |                                                    |                    |  |
|-------------------------------------|----------------------------------|-------------------|------------------------------|----------------------------------------------------------|----------------------------------------------------|--------------------|--|
|                                     | 1                                | Recherche         |                              |                                                          |                                                    |                    |  |
| Titre<br>Description<br>2           | boit                             | id<br>1<br>2<br>* | title<br>Boissons<br>Viandes | description<br>Tout ce qui se boit<br>Produits d'origine | added_date<br>24/04/2025 11:48<br>24/04/2025 11:49 | added_by<br>5<br>5 |  |
| $2 \rightarrow 2$ $3 \rightarrow 2$ | Ajouter<br>Modifier<br>Supprimer |                   |                              |                                                          |                                                    |                    |  |
|                                     |                                  |                   |                              |                                                          |                                                    |                    |  |

#### Gérer les produits : cliquer sur « Produits » dans la barre de navigation

- Créer des produits : remplir le formulaire puis cliquer sur « Ajouter »
- Les modifier depuis la liste : cliquer sur l'en-tête de ligne, saisir les modifications et cliquer sur « Modifier »
- Les supprimer depuis la liste : cliquer sur l'en-tête de ligne puis sur « Supprimer »
- Rechercher un produit : saisir du texte dans la barre « Recherche »

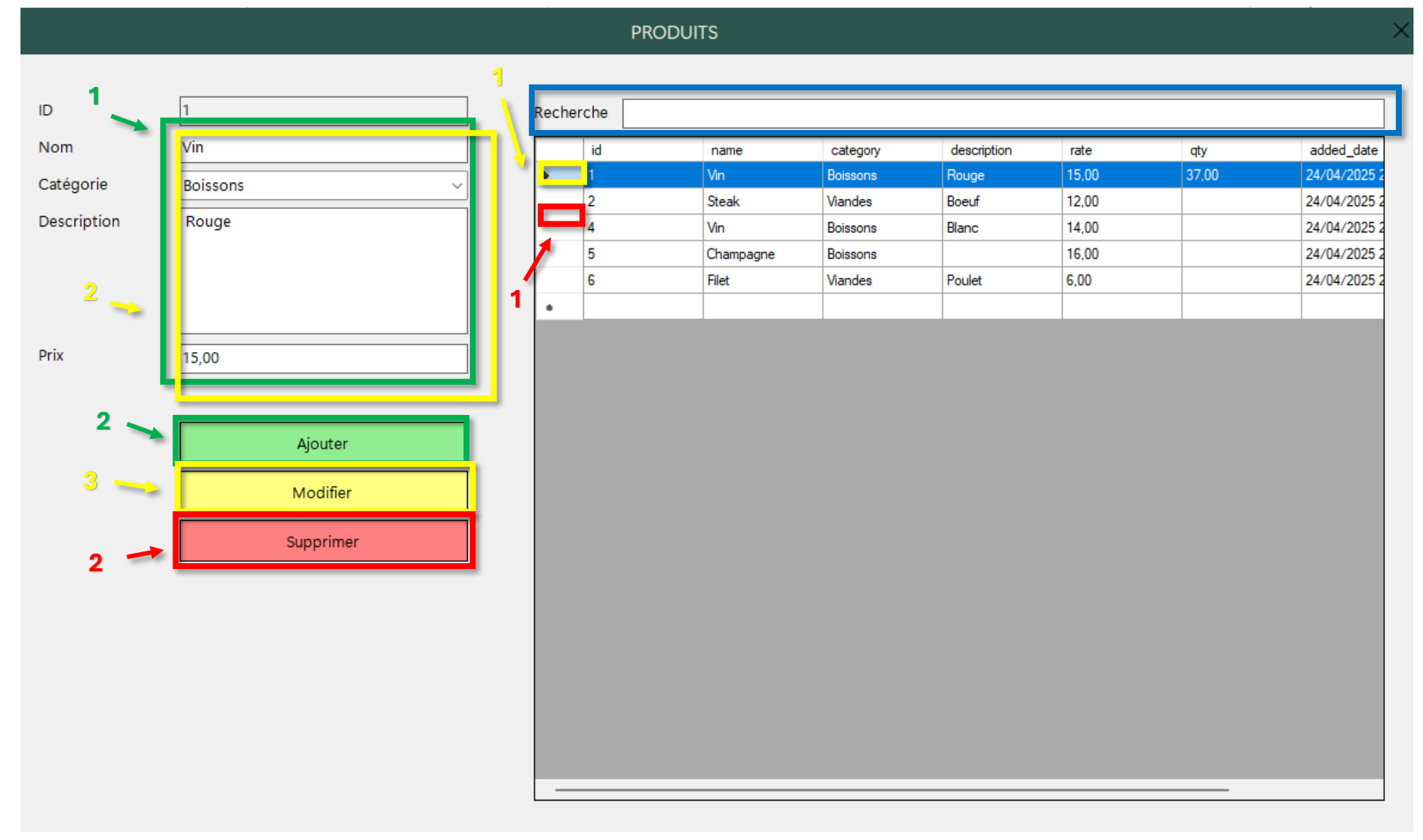

#### Consulter l'historique des transactions : cliquer sur « Transactions » dans la barre de navigation

- Filtrer les transactions par type : cliquer sur le menu déroulant et choisir « ACHATS » ou « VENTES »
- Réinitialiser le filtre : cliquer sur « Afficher toutes les transactions »

#### TRANSACTIONS

| id         type         dea_cust_id         grand_total         transaction_date         vat         discount         added_by           1         ACHATS         0         30.60         25/04/2025 00.17         2.00         0.00         6           2         ACHATS         2         24.48         25/04/2025 00.21         2.00         0.00         6           3         ACHATS         2         30.29         25/04/2025 00.23         2.00         1.00         6           4         ACHATS         2         41.96         2.00/2025 00.28         4.00         3.00         6           5         ACHATS         2         132.35         25/04/2025 00.28         10.00         6           7         ACHATS         2         132.35         25/04/2025 00.934         12.00         0.00         6           8         ACHATS         2         132.35         25/04/2025 00.934         10.00         6         12           9         ACHATS         2         90.00         25/04/2025 11.53         12.50         10.00         6           12         ACHATS         2         90.02         10/0/2020 11.53         12.50         10.00         6           1                                             | id       type       dea_cut_id       grand_total       transaction_date       vat       discourt       added_by         1       ACHATS       0       30,60       25/04/2025 00.21       2.00       0.00       6         2       ACHATS       2       30,29       15/04/2025 00.21       2.00       1.00       6         3       ACHATS       2       30,29       15/04/2025 00.22       2.00       1.00       6         4       ACHATS       2       41,96       2.04/2025 00.22       3.00       3.00       6         5       ACHATS       2       132,35       25/04/2025 00.28       10.00       6         7       ACHATS       2       132,35       25/04/2025 09.34       10.00       6         8       ACHATS       2       90.00       25/04/2025 19.34       12.50       10.00       6         9       ACHATS       2       90.00       25/04/2025 11.53       12.50       10.00       6         12       ACHATS       3       57,01       25/04/2025 11.53       12.50       10.00       6         12       ACHATS       1       1       1       1       1       1         14                                                                                                    | oe de tr                                | ansaction |        |             | ~           |                   |       |          |          | Afficher toutes les transacti |
|----------------------------------------------------------------------------------------------------|----------------------------------------------------------------------------------------------------|-----------------------------------------|-----------|--------|-------------|-------------|-------------------|-------|----------|----------|-------------------------------|
| 1       ACHATS       0       30.60       25/04/2020.017       2.00       0.00       6         2       ACHATS       2       24.48       25/04/2025.00:21       2.00       0.00       6         3       ACHATS       2       30.29       95/04/2025.00:23       2.00       1.00       6         4       ACHATS       2       41.96       2.00/2025.00:24       3.00       3.00       6         5       ACHATS       3       28.25       25/04/2025.00:28       4.00       3.00       6         7       ACHATS       2       132.35       25/04/2025.00:28       4.00       3.00       6         8       ACHATS       2       132.35       25/04/2025.00:34       10.00       6         9       ACHATS       2       90.00       25/04/20.25 09:34       12.50       10.00       6         12       ACHATS       3       57.01       25/04/20.25 11:53       12.50       10.00       6         12       ACHATS       3       57.01       25/04/20.25 11:53       12.50       10.00       6         12       ACHATS       1       1       1       1       1       1         12                                                                                                    | 1         ACHATS         0         30.60         25/04/2025 00:17         2.00         0.00         6           2         ACHATS         2         24.48         25/04/2025 00:21         2.00         0.00         6           3         ACHATS         2         30.29         15/04/2025 00:23         2.00         1.00         6           4         ACHATS         2         41.96         2/04/2025 00:23         2.00         1.00         6           5         ACHATS         2         41.96         2/04/2025 00:28         4.00         3.00         6           7         ACHATS         2         132.35         25/04/2025 00:28         10.00         6           8         ACHATS         2         132.35         25/04/2025 09:34         12.50         10.00         6           9         ACHATS         2         90.00         25/04/2025 11:53         12.50         10.00         6           12         ACHATS         3         57.01         25/04/2025 11:53         12.50         10.00         6           12         ACHATS         3         57.01         25/04/2025 11:53         12.50         10.00         6           12         ACHA                                                                                                    | id                                      |           | type   | dea_cust_id | grand_total | transaction_date  | vat   | discount | added_by |                               |
| 2       ACHATS       2       24.48       25/04/2025 00:21       2.00       0.00       6         3       ACHATS       2       30.29       05/04/2025 00:23       2.00       1.00       6         4       ACHATS       2       41.96       2/04/2025 00:24       3.00       3.00       6         5       ACHATS       3       28.25       25/04/2025 00:28       4.00       3.00       6         7       ACHATS       2       132.35       25/04/2025 00:28       4.00       3.00       6         8       ACHATS       2       132.35       25/04/2025 00:38       10.00       6         9       ACHATS       2       90.00       25/04/2025 00:34       10.00       6         12       ACHATS       3       57.01       25/04/2025 01:31       12.50       10.00       6         12       ACHATS       3       57.01       25/04/2025 11:53       12.50       10.00       6         12       ACHATS       3       57.01       25/04/2025 11:53       12.50       10.00       6         12       ACHATS       Image: Comparent of the state of the state of the state of the state of the state of the state of the state of the state of the state of the state of the                                                              | 2       ACHATS       2       24.48       25/04/2025 00:21       2.00       0.00       6         3       ACHATS       2       30.29       5/04/2025 00:23       2.00       1.00       6         4       ACHATS       2       41.96       2 (04/2025 00:24       3.00       3.00       6         5       ACHATS       3       28.25       25/04/2025 00:24       4.00       3.00       6         7       ACHATS       2       132.35       25/04/2025 00:24       10.00       6         8       ACHATS       2       132.35       25/04/2025 00:34       12.50       10.00       6         9       ACHATS       2       90.00       25/04/205 09:34       10.00       6         12       ACHATS       3       57.01       25/04/205 11:53       12.50       10.00       6         12       ACHATS       3       57.01       25/04/205 11:53       12.50       10.00       6         12       ACHATS       1       1       1       1       1       1         12       ACHATS       1       1       1       1       1       1       1         12       ACHATS       1 </td <td>1</td> <td></td> <td>ACHATS</td> <td>0</td> <td>30,60</td> <td>25/04/2025 00:17</td> <td>2,00</td> <td>0.00</td> <td>6</td> <td></td>                                                                                                    | 1                                       |           | ACHATS | 0           | 30,60       | 25/04/2025 00:17  | 2,00  | 0.00     | 6        |                               |
| 3       ACHATS       2       30.29       15/04/2025 00.23       2.00       1.00       6         4       ACHATS       2       41.96       2/04/2025 00.24       3.00       3.00       6         5       ACHATS       3       28.25       25/04/2025 00.28       4.00       3.00       6         7       ACHATS       2       132.35       25/04/2025 09.29       12.50       10.00       6         8       ACHATS       2       132.35       25/04/2025 09.34       12.50       10.00       6         9       ACHATS       2       90.00       25/04/2025 09.34       12.50       10.00       6         12       ACHATS       3       57.01       25/04/2025 11.53       12.50       10.00       6         12       ACHATS       3       57.01       25/04/2025 11.53       12.50       10.00       6         12       ACHATS       1       1       1       1       1       1       1       1       1         12       ACHATS       1       1       1       1       1       1       1       1       1         12       ACHATS       1       1       1       1                                                                                                    | 3       ACHATS       2       30.29       95/04/2025 00:23       2.00       1.00       6         4       ACHATS       2       41,96       2/04/2025 00:24       3.00       3.00       6         5       ACHATS       3       28.25       25/04/2025 00:28       4.00       3.00       6         7       ACHATS       2       132.35       25/04/2025 00:29       12.50       10.00       6         8       ACHATS       2       132.35       25/04/2025 00:29       12.50       10.00       6         9       ACHATS       2       132.35       25/04/025 00:24       12.50       10.00       6         9       ACHATS       2       90.00       25/04/205 11:53       12.50       10.00       6         12       ACHATS       3       57.01       25/04/205 11:53       12.50       10.00       6         12       ACHATS       ACHATS       ACHATS       ACHATS       ACHATS       ACHATS         VENTES       UCE CUX ID       UCE CUX ID       UCE CUX ID       UCE CUX ID       UCE CUX ID                                                                                                    | 2                                       |           | ACHATS | 2           | 24,48       | 25/04/2025 00:21  | 2,00  | 0.00     | 6        |                               |
| 4       ACHATS       2       41,96       2/04/2025 00:24       3.00       3.00       6         5       ACHATS       3       28,25       25/04/2025 00:28       4.00       3.00       6         7       ACHATS       2       132,35       25/04/2025 09:29       12.50       10.00       6         8       ACHATS       2       132,35       25/04/2025 09:34       12.50       10.00       6         9       ACHATS       2       90.00       25/04/2025 09:34       10.00       0.00       6         12       ACHATS       3       57.01       25/04/2025 11:53       12.50       10.00       6         12       ACHATS       3       57.01       25/04/2025 11:53       12.50       10.00       6         14       I       I       I       I       I       I       I       I       I                                                                                                    | 4       ACHATS       2       41,96       2/04/2025 00:24       3.00       3.00       6         5       ACHATS       3       28,25       25/04/2025 00:28       4.00       3.00       6         7       ACHATS       2       132,35       25/04/2025 00:29       12.50       10.00       6         8       ACHATS       2       132,35       25/04/2025 00:34       12.50       10.00       6         9       ACHATS       2       90.00       25/04/2025 00:34       12.50       10.00       6         12       ACHATS       3       57.01       25/04/2025 00:34       10.00       6       6         12       ACHATS       3       57.01       25/04/2025 00:34       10.00       6       6         12       ACHATS       3       57.01       25/04/2025 00:34       10.00       6       6         14       Free       Free       K       K       K       K       K       K       K                                                                                                    | 3                                       |           | ACHATS | 2           | 30,29       | 25/04/2025 00:23  | 2,00  | 1,00     | 6        |                               |
| 5       ACHATS       3       28.25       25.04/2025 00:28       4.00       3.00       6         7       ACHATS       2       132.35       25/04/2025 09:29       12.50       10.00       6         8       ACHATS       2       132.35       25/04/2025 09:34       12.50       10.00       6         9       ACHATS       2       90.00       25/04/2025 09:34       0.00       0.00       6         12       ACHATS       3       57.01       25/04/2025 11:53       12.50       10.00       6         12       ACHATS       3       57.01       25/04/2025 11:53       12.50       10.00       6         14       I       I       I       I       I       I       I       I                                                                                                    | 5       ACHATS       3       28.25       25/04/2025 00:28       4.00       3.00       6         7       ACHATS       2       132.35       25/04/2025 00:29       12.50       10.00       6         8       ACHATS       2       132.35       25/04/2025 00:34       12.50       10.00       6         9       ACHATS       2       90.00       25/04/2025 00:34       0.00       0.00       6         12       ACHATS       3       57.01       25/04/2025 11:53       12.50       10.00       6         12       ACHATS       3       57.01       25/04/2025 11:53       12.50       10.00       6         12       ACHATS       3       57.01       25/04/2025 11:53       12.50       10.00       6         12       ACHATS       4       1       1       1       1       1       1       1         10       1       1       1       1       1       1       1       1       1       1       1       1       1       1       1       1       1       1       1       1       1       1       1       1       1       1       1       1       1 <td< td=""><td>4</td><td></td><td>ACHATS</td><td>2</td><td>41,96</td><td>2 /04/2025 00:24</td><td>3,00</td><td>3,00</td><td>6</td><td></td></td<>                                                                                                    | 4                                       |           | ACHATS | 2           | 41,96       | 2 /04/2025 00:24  | 3,00  | 3,00     | 6        |                               |
| 7       ACHATS       2       132,35       25/04/2025 09.29       12.50       10.00       6         8       ACHATS       2       132,35       25/04/2025 09.34       12.50       10.00       6         9       ACHATS       2       90.00       25/04/2025 09.34       0.00       0.00       6         12       ACHATS       3       57.01       25/04/2025 11:53       12.50       10.00       6         12       ACHATS       3       57.01       25/04/2025 11:53       12.50       10.00       6         12       ACHATS       1       1       1       1       1       1       1         12       ACHATS       1       1       1       1       1       1       1                                                                                                    | 7       ACHATS       2       132.35       25/0 42025 09:29       12.50       10.00       6         8       ACHATS       2       132.35       25/04/025 09:34       12.50       10.00       6         9       ACHATS       2       90.00       25/04/025 09:34       0.00       0.00       6         12       ACHATS       3       57.01       25/04/205 11:53       12.50       10.00       6         12       ACHATS       3       57.01       25/04/205 11:53       12.50       10.00       6         12       ACHATS       1       1       1       1       1       1       1       1       1       1       1       1       1       1       1       1       1       1       1       1       1       1       1       1       1       1       1       1       1       1       1       1       1       1       1       1       1       1       1       1       1       1       1       1       1       1       1       1       1       1       1       1       1       1       1       1       1       1       1       1       1       1 <td>5</td> <td></td> <td>ACHATS</td> <td>3</td> <td>28,25</td> <td>25, 14/2025 00:28</td> <td>4.00</td> <td>3,00</td> <td>6</td> <td></td>                                                                                                    | 5                                       |           | ACHATS | 3           | 28,25       | 25, 14/2025 00:28 | 4.00  | 3,00     | 6        |                               |
| 8       ACHATS       2       132,35       25/04/025 09:34       12,50       10,00       6         9       ACHATS       2       90,00       25/04/2 25 09:34       0.00       0.00       6         12       ACHATS       3       57,01       25/04/202 11:53       12,50       10,00       6         12       ACHATS       3       57,01       25/04/202 11:53       12,50       10,00       6         12       ACHATS       1       1       1       1       1       1       1         12       ACHATS       3       57,01       25/04/202 11:53       12,50       10,00       6         14       1       1       1       1       1       1       1       1         15       12,50       10,00       6       1       1       1       1       1       1       1       1       1       1       1       1       1       1       1       1       1       1       1       1       1       1       1       1       1       1       1       1       1       1       1       1       1       1       1       1       1       1       1                                                                                                    | 8       ACHATS       2       132.35       25/04/2025 09.34       12.50       10.00       6         9       ACHATS       2       90.00       25/04/2025 09.34       0.00       0.00       6         12       ACHATS       3       57.01       25/04/2025 11.53       12.50       10.00       6         12       ACHATS       3       57.01       25/04/2025 11.53       12.50       10.00       6         12       ACHATS       1       1       1       1       1       1       1         12       ACHATS       3       57.01       25/04/2025 11.53       12.50       10.00       6         13       14       1       1       1       1       1       1                                                                                                    | 7                                       |           | ACHATS | 2           | 132,35      | 25/0 /2025 09:29  | 12,50 | 10,00    | 6        |                               |
| 9       ACHATS       2       90.00       25/04/2025 09:34       0.00       0.00       6         12       ACHATS       3       57.01       25/04/2026 11:53       12.50       10.00       6         1       1       1       1       1       1       1       1       1         1       1       1       1       1       1       1       1       1         1       1       1       1       1       1       1       1       1         1       1       1       1       1       1       1       1       1       1         1       1       1       1       1       1       1       1       1       1         1       1       1       1       1       1       1       1       1       1       1       1       1       1       1       1       1       1       1       1       1       1       1       1       1       1       1       1       1       1       1       1       1       1       1       1       1       1       1       1       1       1       1       1                                                                                                    | 9       ACHATS       2       90.00       25/04/20 29 3:34       0.00       0.00       6         12       ACHATS       3       57.01       25/04/20 20 11:53       12.50       10.00       6         Image: Strain Strain Str                                                                                          | 8                                       |           | ACHATS | 2           | 132,35      | 25/04/2025 09:34  | 12,50 | 10.00    | 6        |                               |
| 12       ACHATS       3       57.01       25/04/202 5 11:53       12.50       10.00       6         Type de transaction         Image: Colspan="4">Image: Colspan="4">Image: Colspan="4"         Image: Colspan="4"         Image: Colspan="4" | 12       ACHATS       3       57.01       25/04/2025 11:53       12.50       10.00       6         Image: Contract of the state of the state of t | 9                                       |           | ACHATS | 2           | 90.00       | 25/04/2 25 09:34  | 0,00  | 0.00     | 6        |                               |
| Type de transaction<br>ACHATS<br>VENTES<br>UDE Des Cust la Grand t                                                                                                    | Type de transaction<br>ACHATS<br>VENTES<br>UDE<br>UDE<br>UDE<br>UDE<br>UDE<br>UDE<br>UDE<br>UDE<br>UDE<br>UDE                                                                                                    | 12                                      |           | ACHATS | 3           | 57,01       | 25/04/2025 11:53  | 12,50 | 10.00    | 6        |                               |
| Type de transaction<br>ACHATS<br>VENTES<br>dea cost lo grand t                                                                                                    | Type de transaction<br>ACHATS<br>VENTES<br>Gea cust la Grand.                                                                                                    |                                         |           |        |             |             |                   |       |          |          |                               |
| Type de transaction<br>ACHATS<br>VENTES<br>VENTES<br>Ventes                                                                                                    | Type de transaction<br>ACHATS<br>VENTES<br>dea cust lo grano t                                                                                                    |                                         |           |        |             |             |                   |       |          | _        |                               |
|                                                                                                    |                                                                                                    | ACHATS<br>id VENTES dea cost lo grand t |           |        |             |             |                   |       |          |          |                               |
|                                                                                                    |                                                                                                    |                                         |           |        |             |             |                   |       |          |          |                               |
|                                                                                                    |                                                                                                    |                                         |           |        |             |             |                   |       |          |          |                               |

### 3.2 Utilisateur standard

Saisir et enregistrer des achats (cliquer sur « Achats » dans la barre de navigation) et des ventes (cliquer sur « Ventes » dans la barre de navigation)

- Saisir le fournisseur ou le client concerné : rechercher dans la barre de recherche
- Saisir la date de la transaction
- Saisir un à un les produits à ajouter à la transaction : rechercher dans la barre de recherche, entrer la quantité et cliquer sur « Ajouter «
- Saisir la remise de la transaction, la TVA à appliquer et le montant réglé (au fournisseur ou par le client)
- Cliquer sur « Enregistrer »

|     |               |                     |         |          |                  |                  | ACHATS V           | ENTES   |          |                   |                     | $\times$ |
|-----|---------------|---------------------|---------|----------|------------------|------------------|--------------------|---------|----------|-------------------|---------------------|----------|
| Fo  | ırnisse       | urs et Clients      |         |          |                  |                  |                    |         |          |                   |                     |          |
|     | Recher<br>Nom | che 2<br>Dunder N   | Лifflin |          | Email<br>Contact | contact@<br>1234 | ⊉dundermifflin.com | Adresse | Scranton | 2                 | Date de Facturation | Y        |
| Pro | duits         |                     |         |          |                  |                  |                    |         |          |                   |                     | _        |
|     | Recher        | che                 |         | Nom      |                  |                  | Inventaire         | 0       |          | Prix 0.00 4.0     | Qté. 0 Ajouter      | 5        |
| Pro | duits         | <b>J</b><br>ajoutés |         |          |                  |                  |                    |         |          | Détails de calcul |                     |          |
|     |               | Nom du              | Prix    | Quantité | Total            |                  |                    |         |          | Sous-total        | 108,00              |          |
|     | Þ             | Vin                 | 15,00   | 4        | 60,00            |                  |                    |         |          | Remise (%)        | 5                   | 6        |
|     |               | Champagne           | 16,00   | 3        | 48,00            |                  |                    |         |          | TVA (%)           | 12.5                | 77       |
|     | •             |                     |         |          |                  |                  |                    |         |          | Total             | 116,06112000        |          |
|     |               |                     |         |          |                  |                  |                    |         |          | Montant reglé     | 150                 | 3 8      |
|     |               |                     |         |          |                  |                  |                    |         |          | Montant à rendre  | 33,93888000         |          |
|     |               |                     |         |          |                  |                  |                    |         |          |                   | Enregister          | 9        |

## 3.3 Fonctionnalités communes

#### Gérer les fournisseurs et les clients : cliquer sur « Fournisseurs et Clients » dans la barre de navigation

- Créer des fournisseurs et des clients : remplir le formulaire puis cliquer sur « Ajouter »
- Les modifier depuis la liste : cliquer sur l'en-tête de ligne, saisir les modifications et cliquer sur « Modifier »
- Les supprimer depuis la liste : cliquer sur l'en-tête de ligne puis sur « Supprimer »
- Rechercher un fournisseur ou un client : saisir du texte dans la barre « Recherche »

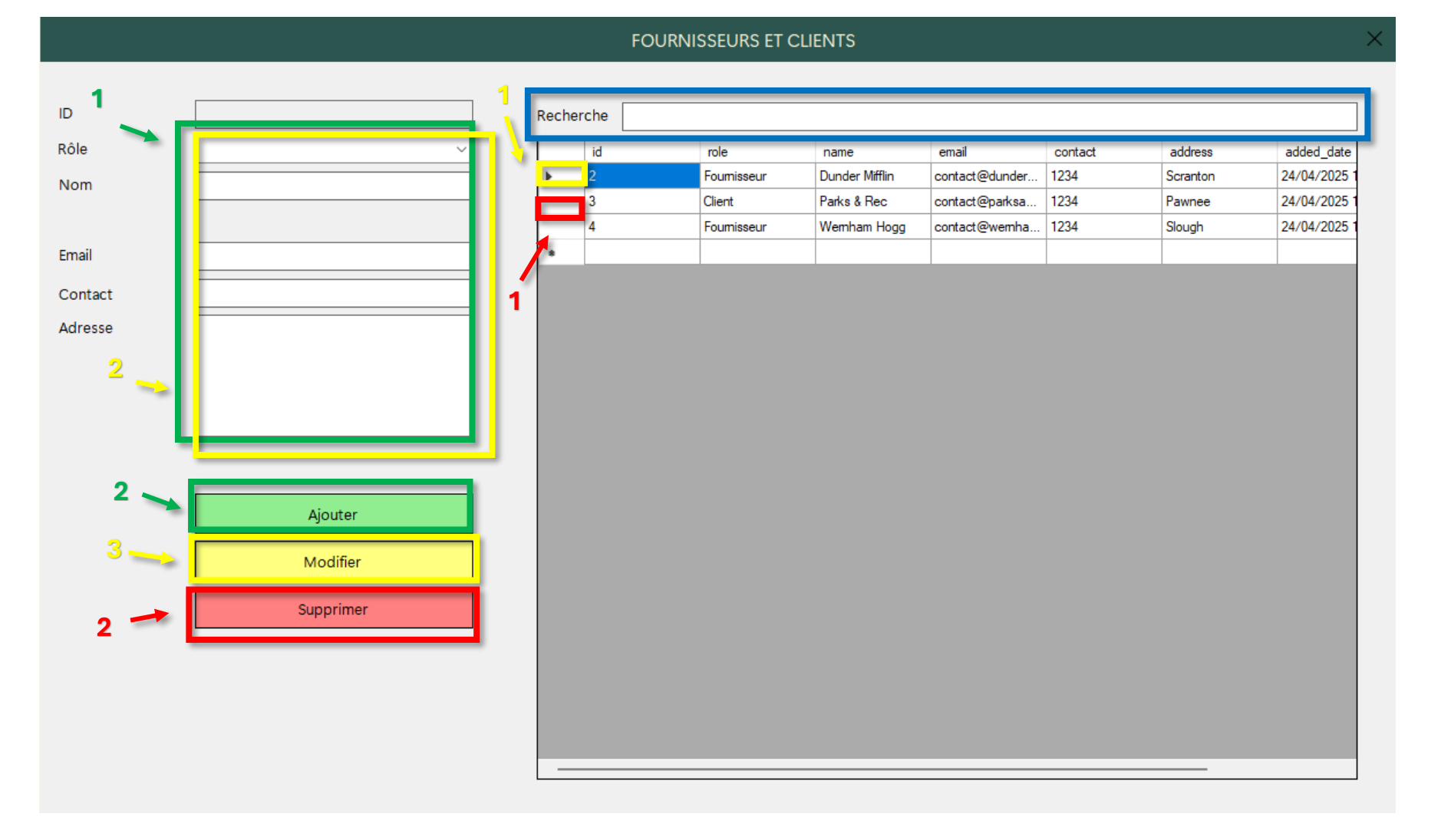

### Consulter l'inventaire des produits : cliquer sur « Inventaire » dans la barre de navigation

- Filtrer les produits par catégorie : cliquer sur le menu déroulant et choisir la catégorie souhaitée
- Réinitialiser le filtre : cliquer sur « Afficher toutes les transactions »

|     | INVENTAIRE |           |          |                 |           |                 |                  |          |                            |  |  |
|-----|------------|-----------|----------|-----------------|-----------|-----------------|------------------|----------|----------------------------|--|--|
| Cat | égorie     |           |          | Ĵ,              |           |                 |                  |          | Afficher tous les produits |  |  |
|     | id         | name      | category | description     | rate      | qty             | added_date       | added_by |                            |  |  |
| •   | 1          | Vîn       | Boissons | Rouge           | 5.00      | 37,00           | 24/04/2025 21:53 | 5        |                            |  |  |
|     | 2          | Steak     | Viandes  | Boeuf           | 12 00     |                 | 24/04/2025 22:03 | 5        |                            |  |  |
|     | 4          | Vîn       | Boissons | Blanc           | 14.0      |                 | 24/04/2025 21:54 | 5        |                            |  |  |
|     | 5          | Champagne | Boissons |                 | 16.00     |                 | 24/04/2025 21:54 | 5        |                            |  |  |
|     | 6          | Filet     | Viandes  | Poulet          | 6,00      |                 | 24/04/2025 21:54 | 5        |                            |  |  |
|     |            |           |          |                 |           |                 |                  |          |                            |  |  |
|     |            |           |          | Catégorie<br>id | Bo<br>Via | issons<br>indes |                  |          |                            |  |  |
|     |            |           |          |                 |           |                 |                  |          |                            |  |  |

# Demande de support

• Cliquer sur « Contacter le support » en pied de page

Projet pédagogique | Eliane Perol <u>Contacter le support</u>